## DNMS Sensor – WLAN Einrichtung

- 1) Sensor in WLAN Reichweite bringen
- 2) Sensor mit Strom versorgen -> Sensor öffnet eigenen WLAN Accesspoint
- 3) Verbindung mit dem Sensor WLAN herstellen um den Sensor zu konfigurieren

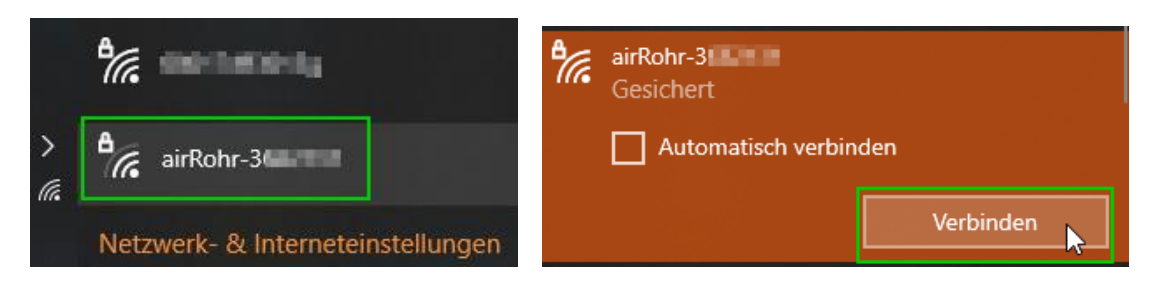

4) Passwort "airrohrcfg" eingeben

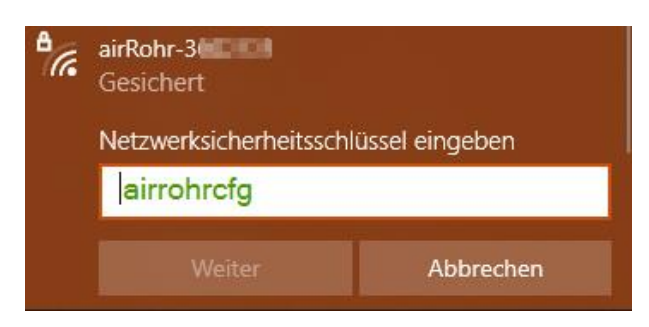

4.1) ggf. Bestätigung mit >Ja<, dass der Sensor ("PC") von anderen Geräten im Netzwerk gefunden werden kann

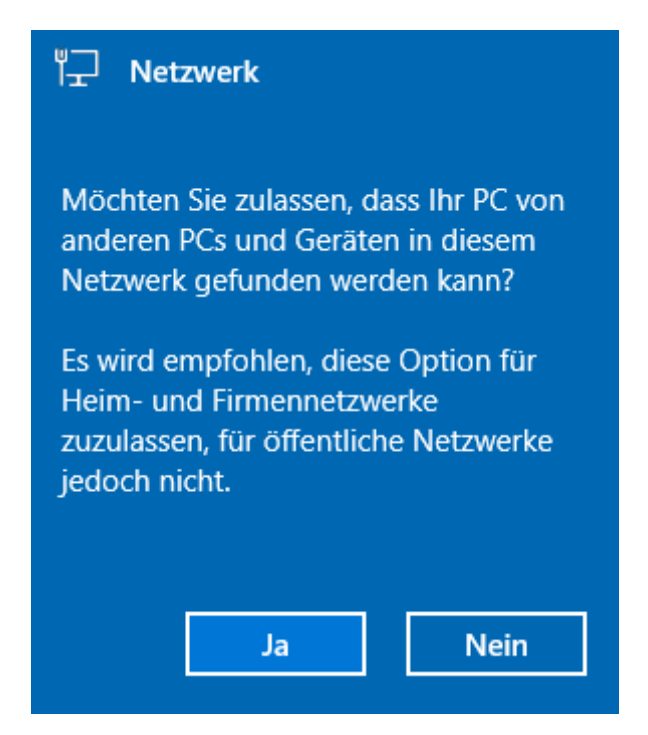

5) Konfigurationsseite des Sensors im Internetbrowser mit der Adresse 192.168.4.1 aufrufen

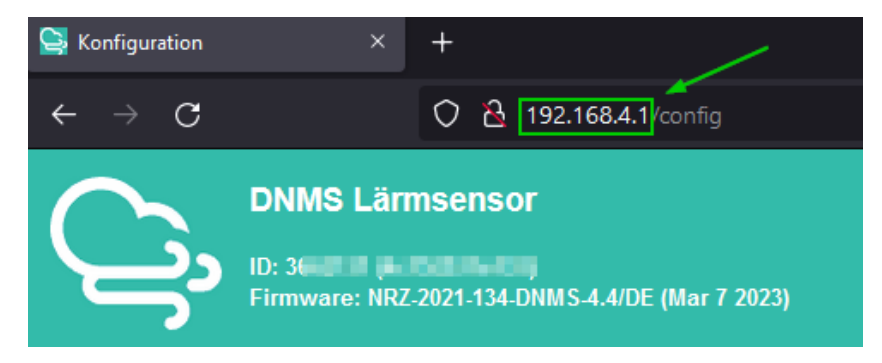

## 6) Sensor in das eigene WLAN einbinden

- Register "WLAN Daten" auswählen (1)
- Eigenes WLAN auswählen (2) oder unter (3) WLAN Namen manuell eingeben •
- WLAN Passwort eingeben

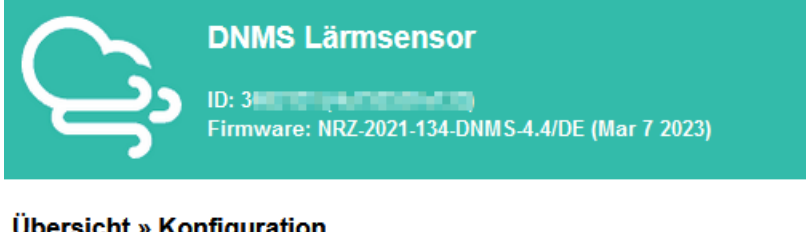

## Übersicht » Konfiguration

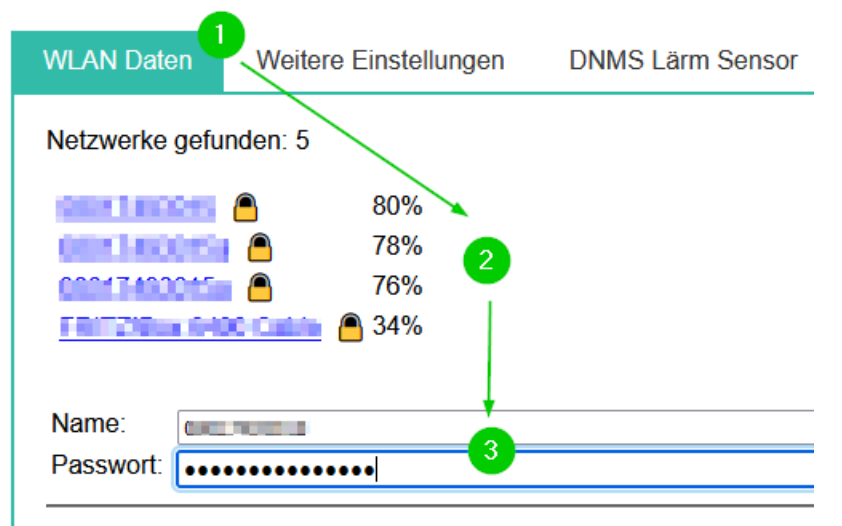

7) Einstellungen speichern -> Sensor startet neu

| asswort.  | [••••••••••••••                                 |
|-----------|-------------------------------------------------|
| b hier nu | r ändern, wenn Sie wirklich wissen, was Sie tun |
| BasicAu   | th aktivieren                                   |
| enutzer:  | admin                                           |
| locowort: |                                                 |

Speichern und neu starten

7) Der Sensor ist jetzt nicht mehr über die Adresse 192.168.4.1 erreichbar

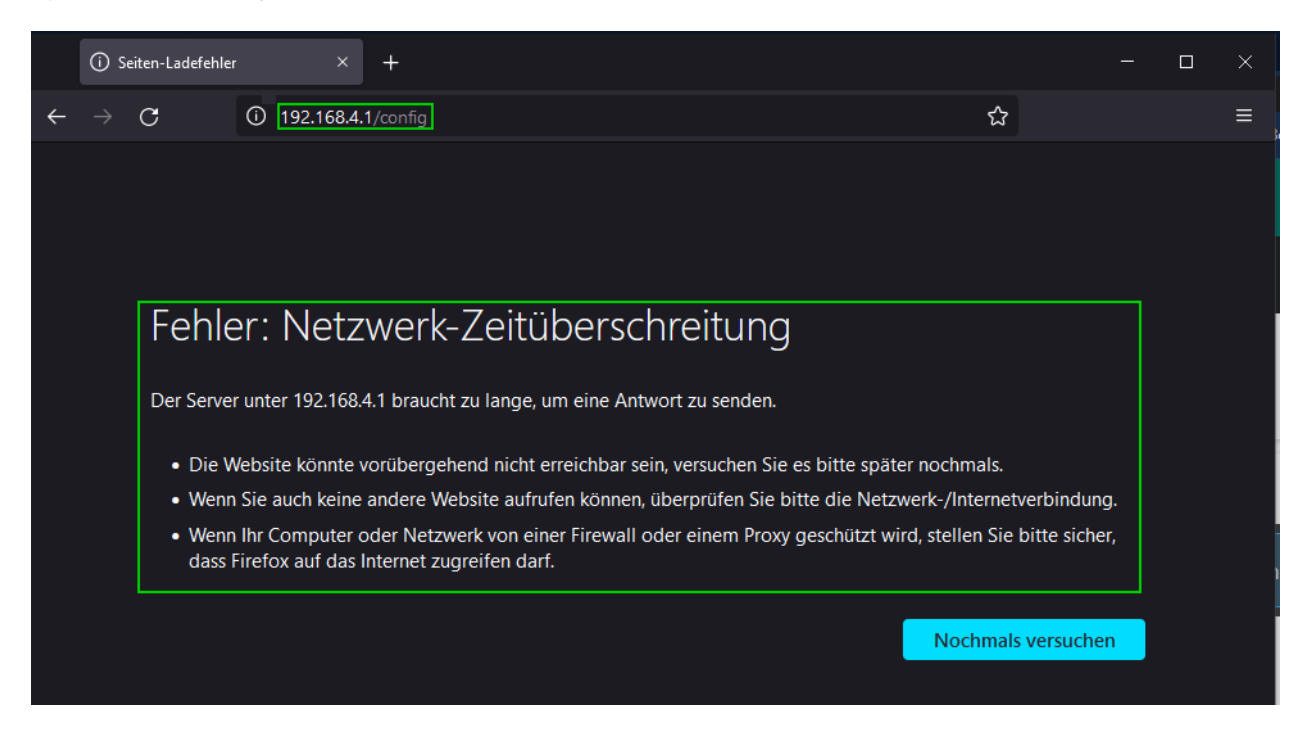

8) Sensor mit der kostenlosen Software "Angry IP Scanner" im eigenen WLAN finden

- Download der Software von <u>https://angryip.org/</u> und Installation
- Starten von Angry IP Scanner
- Der IP Bereich (1) wird automatisch erkannt
- Die Start Schaltfläche startet die Suche nach Netzwerkgeräten

| 🍫 IP-Bereich - Angry IP S | canner    |                   |       |            |     |            |  |
|---------------------------|-----------|-------------------|-------|------------|-----|------------|--|
| Scan Gehe zu Befehle      | Favoriten | Werkzeuge         | Hilfe |            |     |            |  |
| IP-Bereich: 192.168.3.0   | bis       | 192.168.3.254     |       | IP-Bereich | ~ ‡ |            |  |
| Hostname:                 | IP        | 1 Netzmaske       | ~     | ► Start    | 2   | )          |  |
| IP                        | Ping      | Hostname          |       |            |     | Ports [4+] |  |
|                           | 8 ms      | ſ                 |       |            |     |            |  |
|                           | 4 ms      | President and the | -     |            |     |            |  |
|                           | 22 mc     |                   |       |            |     | 100 C      |  |

• Der Sensor ist an der Bezeichnung "airRohr-\*\*\*\*\*\*\*" zu erkennen

|              | 36 ms   | Particle Parket of Table States         | 100              |  |
|--------------|---------|-----------------------------------------|------------------|--|
|              | 36 ms   | NOTE AND ADDRESS                        | 100              |  |
|              | 56 ms   | a Materia Statistica Anna Marcala       | <b>3</b>         |  |
| 192.168.3.97 | 65 ms   | airRohr-3 localdomain                   | 80               |  |
|              | 373 ms  | STRUCTURE INTERNET OF A CONSIDER IN THE | - C              |  |
|              | 2493 ms | New Photo Includes                      | initial sectors. |  |
|              |         |                                         |                  |  |

• Mit der IP-Adresse aus der Spalte "IP" kann die Konfigurationsseite aufgerufen werden

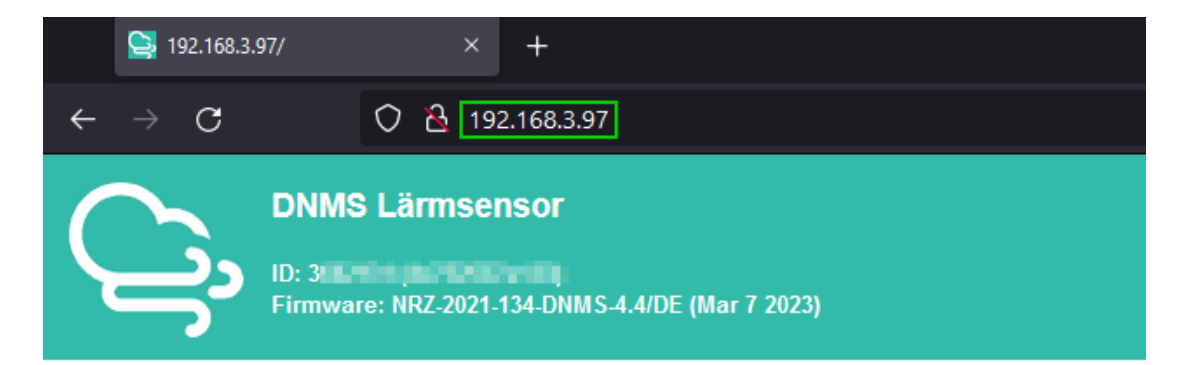

## Übersicht »

Aktuelle Werte

Gerätestatus

Karte der aktiven Sensoren (externer Link)

Konfiguration

Konfiguration löschen

Sensor neu starten

**Debug Level** 

Zurück zur Startseite

© Open Knowledge Lab Stuttgart a.o. (Code for Germany) (Ein Problem melden)